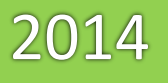

## WinConnector Guía de Cancelación Interface ERP

Lea cuidadosamente este documento para una correcta cancelación de sus CFDI`s

> DotNet Desarrollo de Sistemas Version Del Documento 1.6 25/06/2014

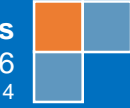

## Cancelación de CFDI's desde la Plataforma Web

El primer paso para realizar la cancelación de los comprobantes es ingresar a la plataforma web, los datos de la plataforma son los siguientes:

| URL: https://pru | ebas.facturadurelectronico.com/FacturadorWeb/Login.as |
|------------------|-------------------------------------------------------|
|                  | Usuario: demodemo                                     |
|                  |                                                       |

Una vez dentro de la plataforma web vera una pantalla de inicio igual a esta:

El siguiente paso es dar click en Buscar CFDI

| Inicio Emisión CFDI Recepción de CFDI's Recibos de Nómina Catálogos Configuración Ayuda                                                                                              | mprar Folios 拱                     |
|----------------------------------------------------------------------------------------------------|------------------------------------|
|                                                                                                    |                                    |
| Panel Administrativo Facturado   Pagado Folios Disponibles: 846<br>Mes: \$8,196,976↑ Año: \$109,102,442,427↑                                                                         | Abonar<br>Tarjetas                 |
| Emisión de CFDI's Carga del Logo                                                                                                    | <b>V</b>                           |
| Junio : \$8,196,976                                                                                                    |                                    |
| Nuevo CFDI         Buscar CFDI         Clientes         2014:<br>\$109,103,895,077         Avisos                                                                                    | [-]                                |
| Cobrado Por cobrar Validación y Recepción de Comprobantes - Beta 1 (Gratuito)  Para validar y recibir las facturas de sus proveedores envielas a recepcion@facturadorelectronico.com | tu primera<br>rónica? <u>Haz</u>   |
|                                                                                                    | 7 de feb                           |
| Validar y<br>Registrar Buscar Proveedores Nuevas<br>Facturas Facturas                                                                                                    | er tu primer<br><u>click aqui!</u> |
| Recibos de Nômina                                                                                                    | 7 de feb                           |
| 🔽 🖓 🖳 🖳 1. Agregar Nómina 🛇                                                                                                    |                                    |
| Generar Buscar Configurar Ductor Employed Configurar                                                                                                    |                                    |

Una vez hecho lo anterior nos llevara a la siguiente pantalla:

|        | rónico <b>.com</b> |      |              |        |       |             |                 |                         |            |                     | Usuario: demod<br>Emisor: EMPRES | emo<br>SA DE DEMOSTRA | CION S.A. DE C.V | <u>Cerrar Sesio</u><br>/. ( GOYA780416GM0 |
|--------|--------------------|------|--------------|--------|-------|-------------|-----------------|-------------------------|------------|---------------------|----------------------------------|-----------------------|------------------|-------------------------------------------|
| Inicio | o Emisión (        | CFDI | Recepción de | e CFDI | s Re  | cibos de Ná | imina Catálogo  | s Configu               | uración    | Ayuda               |                                  |                       |                  |                                           |
|        |                    |      |              |        |       |             | Nuevo CFDI      | <b>Q</b><br>Buscar CFDI | Clientes   |                     |                                  |                       |                  |                                           |
|        |                    |      |              |        |       |             | Comprob         | antes Emitido           | s ( INGRES | 50S )               |                                  |                       |                  |                                           |
|        | Año:               | 2014 | T            | Mes:   | Junio | T           | Día:            | 25                      | •          | Tipo:               | Todos 🔻                          | Estatus:              | Todos 🔻          |                                           |
|        | Serie:             |      |              | Folio: |       |             | Nombre Cliente: |                         |            | <b>RFC Cliente:</b> |                                  | Estatus Pago:         | Todos 🔻          |                                           |
|        | UUID:              |      |              |        |       |             | N° Comprobante: |                         |            |                     |                                  | Bu                    | iscar            |                                           |

Dentro de esta realizaremos la búsqueda del comprobante utilizando alguna de las siguientes opciones para filtrar la búsqueda.

Por la fecha (Día, Mes o Año) en que fue emitido.

Por el tipo de CFDI. (Factura, Nota de crédito, Carta porte, etc).

Por la serie y/o el folio.

Por el RFC receptor.

Por el nombre del cliente. (Razón social).

Por los estatus del comprobante. (Pagado, No pagado, pendiente, emitido, cancelado, etc).

Una vez filtrada y realizada la búsqueda, aparecerán debajo todos los comprobantes emitidos de acuerdo a los filtros utilizados en la búsqueda.

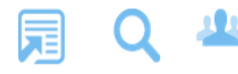

| luevo CFDI | Buscar CFDI | Clientes |
|------------|-------------|----------|

|        | Comprobantes Emitidos ( INGRESOS ) |        |         |                 |                   |                     |         |               |       |   |  |  |
|--------|------------------------------------|--------|---------|-----------------|-------------------|---------------------|---------|---------------|-------|---|--|--|
| Año:   | 2014 🔻                             | Mes:   | Junio 🔻 | Día:            | Todos 🔻           | Tipo:               | Todos 🔻 | Estatus:      | Todos | ۲ |  |  |
| Serie: |                                    | Folio: |         | Nombre Cliente: | Ferretera del Sur | <b>RFC Cliente:</b> |         | Estatus Pago: | Todos | ¥ |  |  |
| UUID:  |                                    |        |         | N° Comprobante: |                   |                     |         | Bu            | ISCAF |   |  |  |

## Anterior <u>1 2 3 4 5 6 7 8 9 10</u> <u>Siquiente</u>

| N° | <u>Fecha</u> 🔻 | Serie               | Folio       | <u>RFC</u>    | Razón Social             | Тіро    | Estatus<br>Comprobante | Moneda                    | Subtotal   | Impuestos | <u>Total</u> | Estatus<br>Pago | D | Р | Е | C/E |
|----|----------------|---------------------|-------------|---------------|--------------------------|---------|------------------------|---------------------------|------------|-----------|--------------|-----------------|---|---|---|-----|
| 1  |                |                     |             | HELF701004LEA | HEBERT USER TESTER       | Factura | PENDIENTE              | Pesos (1.00)              | \$1,000.00 | \$160.00  | \$1,160.00   |                 | ⇒ | + | — | ×   |
| 2  | 23/06/2014     | <u>Sin</u><br>Serie | <u>2834</u> | XAXX010101000 | FERRETERA DEL SUR        | Factura | EMITIDA                | PESOS MEXICANOS<br>(1.00) | \$500.39   | \$27.71   | \$528.10     | \$0.00          | Ð |   |   | 2   |
| 3  | 23/06/2014     | <u>Sin</u><br>Serie | <u>2833</u> | XAXX010101000 | FERRETERA DEL SUR        | Factura | EMITIDA                | PESOS MEXICANOS<br>(1.00) | \$500.39   | \$27.71   | \$528.10     | \$0.00          | € |   |   | 2   |
| 4  | 23/06/2014     | <u>Sin</u><br>Serie | <u>2832</u> | HELF701004LEA | HEBERT USER TESTER       | Factura | EMITIDA                | Pesos (1.00)              | \$156.00   | \$24.96   | \$180.96     | \$0.00          | € |   |   | 2   |
| 5  | 23/06/2014     | <u>Sin</u><br>Serie | <u>2831</u> | HELF701004LEA | HEBERT USER TESTER       | Factura | CANCELADA              | Pesos (1.00)              | \$156.00   | \$24.96   | \$180.96     | i               | € |   |   |     |
| 6  | 23/06/2014     | <u>SIN</u><br>SERIE | <u>2836</u> | JIK070623DE8  | ALEJANDRO TORRES         | Factura | EMITIDA                | PESOS MEXICANOS<br>(1.00) | \$1,551.72 | \$248.28  | \$1,800.00   | \$0.00          | € |   |   | 2   |
| 7  | 23/06/2014     | <u>Sin</u><br>Serie | <u>2835</u> | LALA9405057H4 | JOSE ANGEL LAZCANO LUCIO | Factura | EMITIDA                | PESOS (1.00)              | \$850.00   | \$136.00  | \$986.00     | \$0.00          | € |   |   | 2   |
| 8  | 23/06/2014     | <u>Sin</u><br>Serie | <u>2830</u> | XAXX010101000 | COBROS DE MOSTRADOR      | Factura | EMITIDA                | PESOS (1.00)              | \$7,114.43 | \$23.57   | \$7,138.00   | \$0.00          | € |   |   | 2   |
| 9  | 23/06/2014     | <u>Sin</u><br>Serie | <u>2829</u> | AVV880912DQ4  | SERVICES TEST 2          | Factura | EMITIDA                | PESOS (1.00)              | \$900.00   | \$144.00  | \$1,044.00   | \$0.00          | € |   |   | 2   |
| 10 | 23/06/2014     | <u>Sin</u><br>Serie | <u>2828</u> | AVV880912DQ4  | SERVICES TEST 2          | Factura | EMITIDA                | PESOS (1.00)              | \$900.00   | \$144.00  | \$1,044.00   | \$0.00          | € |   |   | 2   |
| 11 | 20/06/2014     | SIN                 | 2827        | JIH090815JU1  | ALEJANDRO TORRES         | Factura | EMITIDA                | PESOS MEXICANOS           | \$1,551.72 | \$248.28  | \$1,800.00   | \$0.00          | ⇒ |   |   | 2   |

Ahora daremos click en el cuadro verde que se encuentra en el lado izquierdo de la pantalla para que nos lleve a los detalles de nuestra factura.

Una vez hecho esto nos mostrara la siguiente pantalla:

|                                                                                 |                                                                                               | Datos del Recepto                                        | r                    |                                            |                                                            |                                                              |
|---------------------------------------------------------------------------------|-----------------------------------------------------------------------------------------------|----------------------------------------------------------|----------------------|--------------------------------------------|------------------------------------------------------------|--------------------------------------------------------------|
| (FC:                                                                            | XAXX010101000                                                                                 | Nombre o Raze                                            | ón Social:           | Ferretera del Sur                          |                                                            |                                                              |
| Oomicilio Fiscal:                                                               | PASEO XAMAN HA MZA 25 LOTE 19<br>MEXICO 77719                                                 | 9 S/N Int. LOC.104 Y 105 DENTRO L                        | LA PLAZA PLA         | YACAR PLAYA DEL CARMEN S                   | OLIDARIDAD Q.                                              | ROO                                                          |
| nformación Extra                                                                | 1:                                                                                            |                                                          |                      |                                            |                                                            |                                                              |
|                                                                                 |                                                                                               |                                                          |                      |                                            |                                                            |                                                              |
|                                                                                 |                                                                                               | Datos del CFDI                                           |                      |                                            |                                                            |                                                              |
| ipo de CFDI:                                                                    | Factura Moneda: PESOS MEXICANOS                                                               | Datos del CFDI<br>S Tipo Cambio: 1.0000 Serie:           | Sin Serie Fo         | olio: 2834 Fecha: 23/06/201                | 14 17:21:39                                                | Pagado: No                                                   |
| ipo de CFDI:                                                                    | Factura Moneda: PESOS MEXICANOS<br>A5B284D0-FECF-48F7-815E-A65CA82                            | Datos del CFDI<br>S Tipo Cambio: 1.0000 Serie:<br>206DEE | Sin Serie Fo         | olio: 2834 Fecha: 23/06/201                | 14 17:21:39 F                                              | P <mark>agado:</mark> No                                     |
| fipo de CFDI:                                                                   | Factura Moneda: PESOS MEXICANO<br>A5B284D0-FECF-48F7-815E-A65CA82                             | Datos del CFDI<br>S Tipo Cambio: 1.0000 Serie:<br>2D6DEE | Sin Serie Fo         | olio: 2834 Fecha: 23/06/201                | 14 17:21:39                                                | Pagado: No                                                   |
| fipo de CFDI:<br>Tolio Fiscal<br>Cantidad Unidad                                | Factura Moneda: PESOS MEXICANOS<br>A5B284D0-FECF-48F7-815E-A65CA82<br>Concer                  | Datos del CFDI<br>S Tipo Cambio: 1.0000 Serie:<br>2D6DEE | Sin Serie Fo         | olio: 2834 Fecha: 23/06/201<br>Descripción | 14 17:21:39 F<br>Prec<br>Unita                             | Pagado: No<br>io Importe                                     |
| ripo de CFDI:<br>solio Fiscal<br>Cantidad Unidad<br>1.00 UNIDAD                 | Factura Moneda: PESOS MEXICANOS<br>A5B284D0-FECF-48F7-815E-A65CA82<br>Concer<br>/alkyrie Tube | Datos del CFDI<br>S Tipo Cambio: 1.0000 Serie:<br>2D6DEE | Sin Serie <b>F</b> o | olio: 2834 Fecha: 23/06/201<br>Descripción | 14 17:21:39 F<br>Prec<br>Unita<br>\$116                    | Pagado: No<br>io Importo<br>39 \$116.3                       |
| Fipo de CFDI:<br>Folio Fiscal<br>Cantidad Unidad                                | Factura Moneda: PESOS MEXICANOS<br>A5B284D0-FECF-48F7-815E-A65CA82<br>Concer<br>/alkyrie Tube | Datos del CFDI<br>S Tipo Cambio: 1.0000 Serie:<br>2D6DEE | Sin Serie Fo         | olio: 2834 Fecha: 23/06/201<br>Descripción | 14 17:21:39 F<br>Prec<br>Unita<br>\$116<br>Sub-Total       | Pagado: No<br>io Importo<br>39 \$116.39<br>\$500.39          |
| r <mark>ipo de CFDI:</mark><br>Folio Fiscal<br>Cantidad Unidad<br>1.00 UNIDAD V | Factura Moneda: PESOS MEXICANOS<br>A5B284D0-FECF-48F7-815E-A65CA82<br>Concer<br>/alkyrie Tube | Datos del CFDI<br>S Tipo Cambio: 1.0000 Serie:<br>2D6DEE | Sin Serie Fo         | olio: 2834 Fecha: 23/06/201<br>Descripción | 14 17:21:39 F<br>Unita<br>\$116<br>Sub-Total<br>IVA 16.00% | Pagado: No<br>rio Importa<br>39 \$116.3<br>\$500.3<br>\$25.7 |

| Archivo PDF | Archivo XML | Enviar por Correo | Cancelar Factura | Pagos | Auditoría |
|-------------|-------------|-------------------|------------------|-------|-----------|
|             |             | Obse              | rvaciones        |       |           |
|             |             | Guardar           | Observaciones    |       |           |

Y dará click en la opción de Cancelar Factura

Nos aparecerá mensaje de advertencia en la pantalla preguntando lo siguiente:

| Mensaje de la página https://pruebas.facturadorelectronico.com: |         |          |   |  |  |  |
|-----------------------------------------------------------------|---------|----------|---|--|--|--|
| ¿Está seguro de cancelar la factura?                            |         |          |   |  |  |  |
|                                                                 | Aceptar | Cancelar | ] |  |  |  |

Y daremos click en Aceptar

Una vez hecho esto aparecerá la siguiente pantalla en la cual nos permitirá enviar a nuestro correo el acuse de cancelación de la factura.

| Asunto:      | Cancelación del Comprobante Fiscal Digital                      |
|--------------|-----------------------------------------------------------------|
| Para:        | acontreras@dotnet.com.mx                                        |
|              | Para varios destinatarios, separe cada correo electrónico por ; |
| CC:          | Para varios destinatarios, separe cada correo electrónico por ; |
| Mensaje:     | sds                                                             |
| Responder a: | demo@demo.com                                                   |
|              | Enviar                                                          |

Despues de esto, nos devolverá de nuevo a la pantalla donde aparecen los detalles de nuestra factura y aparecerá la leyenda "Este comprobante Fiscal Digital está cancelado".

|                    |                                                   | Datos del Receptor                             |                       |                        |
|--------------------|---------------------------------------------------|------------------------------------------------|-----------------------|------------------------|
| RFC:               | XAXX010101000                                     | Nombre o Razón Social: Fe                      | rretera del Sur       |                        |
| Domicilio Fiscal:  | PASEO XAMAN HA MZA 25 LOTE 19 S/N<br>MEXICO 77719 | Int. LOC.104 Y 105 DENTRO LA PLAZA PLAYAC      | AR PLAYA DEL CARMEN S | OLIDARIDAD Q. ROO      |
|                    |                                                   |                                                |                       |                        |
| Información Extra: |                                                   |                                                |                       |                        |
|                    |                                                   | Datos del CEDI                                 |                       |                        |
| Tipo de CFDI: Fa   | actura Moneda: PESOS MEXICANOS                    | ina Combine 1 0000 Cariar Cin Caria Fallar     | 2024 Fecha: 23/06/20  | 14 17:21:39 Pagado: No |
| Folio Fiscal AS    | 5B284D0-FECF-48F7-815E                            |                                                |                       |                        |
|                    |                                                   | El Comprobante Fiscal Digital ha sido enviado. |                       |                        |
| Cantidad Unidad    |                                                   | Coose creat ano nacion                         | cripción              | Precio Importe         |
|                    | Invite Table                                      |                                                |                       |                        |
| 1.00 UNIDAD Va     | ikyne rube                                        |                                                |                       | \$110.39 \$110.39      |
|                    |                                                   |                                                |                       | Sub-Total \$500.39     |
|                    |                                                   | Acostar                                        |                       | IVA 16.00% \$25./1     |
|                    |                                                   | Aceptai                                        |                       | 10/21 \$320.10         |
|                    |                                                   |                                                | _                     |                        |
|                    | Este Comp                                         | robante Fiscal Digital está canc               | elado                 |                        |
|                    |                                                   |                                                |                       |                        |
|                    |                                                   |                                                |                       |                        |
|                    |                                                   |                                                |                       |                        |
|                    |                                                   |                                                |                       |                        |
|                    |                                                   |                                                | Auditoria             |                        |
|                    | Archivo PDF Arch                                  | IVO AME ENVIAL POLICITEO Pagos                 | Auditorita            |                        |

Y finalmente el CFDI ha quedado cancelado.

**NOTA:** Una vez que el CFDI ya haya sido cancelado, cuando descargue el archivo PDF aparecerá con una leyenda de Cancelado.